#### Menu

- <u>Policy</u>
- Definitions and Charts

- How to Use the Filtering Options
- Additional Resources

## Policy

Awaiting Candidate Agreement Acceptance screen displays a list of all open test enrollment windows opened by the company where the individual has not accepted the Candidate Agreement.

The Candidate Agreement must be accepted by the individual through his or her account prior to being able to schedule a test appointment.

NMLS notifications will be sent to individuals after a test enrollment window has been created on their behalf. The notification will serve as a reminder to accept the Candidate Agreement.

| <u>imis</u>                                                                                                    | Logged in as Logged in the Logged in the Log |
|----------------------------------------------------------------------------------------------------|----------------------------------------------------------------------------------------------------|
|                                                                                                    | Create New Test Enrollment Windows   Manage Test Appointments                                                                                                    |
| You are currently:<br>* State * All Open Test                                                                  | Awaiting Candidate Agreement Acceptance                                                                                                    |
| Enroliment Windows                                                                                             | 👌 ??; HELP                                                                                                    |
| Schedule<br>Appointments<br>Reschedule/Cancel<br>Appointments<br>Awaiting Candidate<br>Agreement<br>Acceptance | The test enrollment windows listed below require the individual to accept the Candidate Agreement. The individual must accept the agreement before a test appointment can be scheduled.           Filtering Options           Individual ID:                                                                                                    |
|                                                                                                    | Individual Name Test Name Begin Date End Date Created Entity                                                                                                    |
|                                                                                                    | Stark, Andrea         AR - SAFE Mortgage Loan         9/28/2014         3/26/2015         ABC Mortgage           ( <u>3751</u> )         Originator Test - State Component         (2345)         (2345)                                                                                                    |
|                                                                                                    |                                                                                                    |

Figure 1: Awaiting Candidate Agreement Acceptance

The notification will trigger at the following intervals until the individual accepts the Candidate Agreement or the test enrollment has closed.

- Window Creation date (next day in this case since it is a nightly notification)
- 170 days before the window end date
- 150 days before the window end date
- 120 days before the window end date
- 90 days before the window end date
- 60 days before the window end date
- 30 days before the window end date
- 10 days before the window end date

### **Definitions and Charts**

|                   | Description                                                                                                    |
|-------------------|----------------------------------------------------------------------------------------------------|
| Individual Name   | Name of the individual.                                                                                               |
| Test Name         | Displays the name of the corresponding test for the enrollment window.                                                |
| Window Begin Date | Displays the first day of the 180 day enrollment window. This begin date displays regardless of the available action. |

|                 | Description                                                                                                    |
|-----------------|----------------------------------------------------------------------------------------------------|
| Window End Date | Displays the last day of the 180 day enrollment window for corresponding test. Test window will expire after this date. |
| Created Entity  | Created Entity Displays the name and NMLS ID of the entity (company or individual) who opened the test enrollment.      |

Figure 2: Explanation of Column Headers

### How to Use the Filtering Options

1. Enter Individual ID.

**NOTE**: To view all enrollment windows that are awaiting Candidate Agreement acceptance, leave the Individual ID criteria blank and click the **Filter** button.

2. Click the Filter button (see Figure 2).

|                                                |                                                                                      |                                      |                        | 💩 ?? H                 |
|------------------------------------------------|--------------------------------------------------------------------------------------|--------------------------------------|------------------------|------------------------|
| The test enrollment v<br>individual must accep | vindows listed below require the individu<br>ot the agreement before a test appointm | ual to accept the<br>ient can be sch | e Candidate<br>eduled. | Agreement. The         |
|                                                | Filtering Opti                                                                       | ons<br>t Export All                  |                        |                        |
| Individual Name                                | Test Name                                                                            | Window<br>Begin Date                 | Window<br>End Date     | Created Entity         |
| Stark, Andrea                                  | AR - SAFE Mortgage Loan<br>Originator Test - State Component                         | 9/28/2014                            | 3/26/2015              | ABC Mortgage<br>(2345) |

Figure 2: Awaiting Candidate Agreement Acceptance – Filtering Options

**NOTE**: After filtering, use the Export button to export the search results into a CSV file (opened through Excel). Click the Export All button to export all test enrollment windows that are awaiting Candidate Agreement acceptance.

# **Additional Resources**

- <u>Testing Page on NMLS Resource Center</u>
- <u>MLO Testing Handbook</u>
- Uniform State Test (UST) Implementation Information
- <u>Testing FAQs</u>